To view the status of your Certified Profile Account:

- 1. Open your account.
- 2. Click on Document Center (as shown in the screen shot).
- 3. Click on My Documents.
- 4. Click on Clinical Requirements...
- 5. Click on File named "Results".
- 6. Click on Download to open the file.
  - a. Once opened, the To-Do-List Summary Report will appear. This report will show all status details of your requirements in your account. (Sample of what the report looks like below).

|   | Sharon<br>Mantz<br>view profile |                                          |                                  |                            | Student Deals! 🜟 | Live Chat 💬<br>Help 🝞      |
|---|---------------------------------|------------------------------------------|----------------------------------|----------------------------|------------------|----------------------------|
|   | MESSAGES (41)                   | My Documents                             |                                  |                            | _                | Print Fax/Mail Cover Sheet |
| Ľ | TO-DO LISTS                     | 18 <u>5</u> 3 P                          |                                  |                            | 1                | Merde Queue (0)            |
| - |                                 | Background Check                         | Confirmation_90130123140404      | Results 901 2314040400 pdf | Size: 44K        | Date Uploaded: 01/31/2013  |
| 6 | DOCUMENT CENTER ^               | Certifications                           | Results_9013012314040400.pdf >   |                            |                  |                            |
|   | My Doouments                    | Clinical Requirements Nurse Anest.       | D test flu form.pdf              | File Description:undefined |                  |                            |
|   | Ny Documents                    | Drug Test                                | Confirmation_90130123140404      | TAGS: Add Tag 🕀            |                  |                            |
|   | Share Documents                 | Immunization Assistant                   | D iphone-2013-06-05-14-18-10.pdf |                            |                  |                            |
|   | Build Portfolio                 | Insurance                                | Merged-TDL-Files201306270        |                            |                  |                            |
| - | CAREER CENTER                   | Medical Records                          | D iphone-2013-08-27-12-41-16.pdf |                            |                  |                            |
|   |                                 | NE Adult and Child Abuse Histo           | Merged-TDL-Files201308271        |                            |                  |                            |
| _ |                                 | Portfolios                               | D iphone-2013-09-04-15-01-00.pdf |                            |                  |                            |
|   |                                 | Resumes                                  | Merged-TDL-Files201309041        |                            |                  |                            |
|   |                                 | Special Projects                         | D iphone-2013-06-05-14-18-10.pdf |                            |                  |                            |
|   |                                 | Student Loan Records                     | SAMPLE mantz bls.pdf             |                            |                  |                            |
|   |                                 | Transcripts D Merged-TDL-Files2013120613 | Share Merge Reminder             | Move Io 🕨                  | DOWNLOAD         |                            |
|   |                                 |                                          | 🗅 image.jpg                      |                            |                  |                            |
|   |                                 |                                          | Upload File                      |                            |                  |                            |
|   |                                 |                                          |                                  |                            |                  |                            |
|   |                                 | Add Folder                               |                                  |                            |                  |                            |
|   |                                 | 🔪 Edit Folders                           |                                  |                            |                  |                            |
|   |                                 |                                          |                                  |                            |                  |                            |

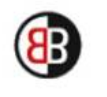

CertifiedBackground.com where responsible applicants and safety conscious organizations meet.

## **To-Do List Summary Report**

| Name: Sharon Mantz                           | Clarkson College - NANT (Nurse  | Current Status: OVERDUE  |  |
|----------------------------------------------|---------------------------------|--------------------------|--|
| Email Address: mantz@clarksoncollege.edu.com | Clinical Requirements Nurse     | Last Updated: 12/09/2013 |  |
| SSN: ###-##-1111                             | Anesthesia CS57                 |                          |  |
| Date of Order Submission: 01/23/2013         | Tracker Due Date: June 30, 2013 |                          |  |

Sharon Mantz is currently overdue on one or more requirements listed below.

Description: This tracker contains the following: Health and Safety Requirements Form, Health and Safety Requirements Form (Physical Exam), Hepatitis B, Measles, Mumps, Rubella, Varicella (Chicken Pox), Tdap, TB Skin Test, Influenza, Health Insurance, CPR Certification, ACLS, PALS, RN License, HIPAA (Optional), Blood Borne Pathogens (Optional), Confidentiality Statement (Optional), IA DHHS.

| Requirement Name                                     | Status     | Details                                                                                                    |
|------------------------------------------------------|------------|----------------------------------------------------------------------------------------------------|
| 1. Health and Safety Requirements Form               | Complete   | Response: Receipt Confirmed                                                                                                    |
| 2. Health & Safety Requirements Form (Physical Exam) | Overdue    | Rejection Reason: Please re-<br>submit with your completed<br>physical exam form completed<br>and signed by a medical<br>professional. – Jun 27, 2013                                                                 |
| 3. Measles                                           | Rejected   | Rejection Reason: Please<br>resubmit with documentation of<br>2 vaccinations OR a positive<br>antibody titer for Measles.<br>Students are only exempt from<br>this requirement if born<br>BEFORE 1956. – Aug 28, 2013 |
| 4. Mumps                                             | Rejected   | Rejection Reason: It appears<br>you have provided a blank<br>document. Please resubmit your<br>documentation. – Sep 4, 2013                                                                                           |
| 5. Mumps 2nd Action                                  | Incomplete |                                                                                                    |
| 6. Rubella                                           | Overdue    |                                                                                                    |
|                                                      |            | Page 1 of 2                                                                                                    |